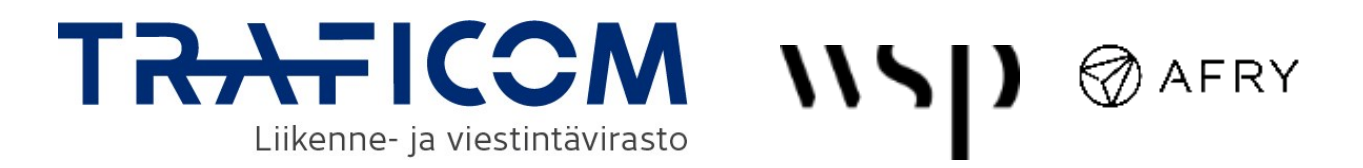

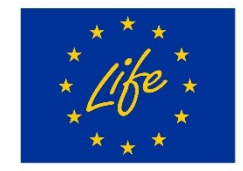

**LIFE22-IPC-FI-ACE LIFE. Euroopan unionin osarahoittama.** Esitetyt näkemykset ja mielipiteet kuuluvat kuitenkin ainoastaan kirjoittajille eivätkä välttämättä heijasta Euroopan unionin tai CINEAn kantoja. Euroopan unionia tai myöntävää viranomaista ei voida pitää niistä vastuussa.

Osa 4: Pikaohje laskentatyökalun käyttöön

# Kasvihuonekaasujen päästölaskentaohje tiekuljetusyrityksille

Eli kuinka lasket tiekuljetusten kasvihuonekaasupäästöt EUvaatimusten\* mukaisesti tämän ohjekokonaisuuden laskentatyökalulla.

\* CountEmissions EU -asetusehdotuksessa vaaditun ISO 14083:2023 -standardin mukaisesti.

Tämä ISO 14083:2023-standardin mukainen tiekuljetusten päästölaskentaohjekokonaisuus koostuu viidestä osasta:

- Osa 1: Tiivistelmä ohjeesta
  - Sisältää keskeisimmät nostot sekä esimerkkejä.
- Osa 2: Ohjeraportti
  - Pidempi raportti, johon on koottu tarkempaa tietoa ja perusteluja.

#### Osa 3: Laskentatyökalu

 Taulukkolaskentatiedosto, johon lähtöarvot syöttämällä on mahdollista toteuttaa standardin mukainen päästölaskenta.

#### Osa 4: Pikaohje laskentatyökalun käyttöön

Tämä tiedosto. Tiiviit ohjeet laskentatyökalun käyttöä varten.

#### Osa 5: Raportoinnin mallipohja

Muokattavissa oleva tiedosto, jota voi käyttää raportoinnissa.

Lisäksi työkalusta on julkaistu kolme ennalta täytettyä versiota toimimaan laskennan tekemisen esimerkkeinä.

#### Laskennan vaihteet

# Laskentatyökalun käyttö

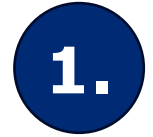

Kasvihuonekaasupäästölaskennan rajauksen määrittäminen

&

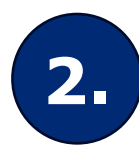

Tarvittavien tietojen kerääminen

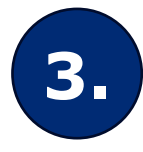

Kuljetussuoritteen laskenta

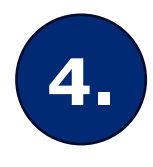

Kuljetussuoritekohtaisten kasvihuonekaasupäästöjen laskenta

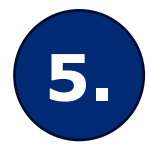

6.

Asiakaskohtaisten kasvihuonekaasupäästöjen laskenta

Raportointi

Määrittely tehdään Laskentatyökalun ulkopuolella. Tuo tieto valitusta kokonaisuudesta, tarkasteluajanjaksosta sekä tarvittaessa asiakkaista välilehdelle "A\_ALOITA\_TÄSTÄ".

Syötä kerätyt tiedot välilehdille "B\_ENERGIANKULUTUS" ja "C\_KULJETUSSUORITE".

Laskentatyökalu laskee automaattisesti.

Valitse käytettävät CO<sub>2</sub>e-päästökertoimet "D\_KASVIHUONEKAASUPÄÄSTÖT" välilehdellä.

Tämän jälkeen laskentatyökalu laskee automaattisesti.

Laskentatyökalu laskee automaattisesti.

Tulokset näkyvät välilehdellä "E\_RAPORTTI". Kirjoita lisäksi sanalliset kuvaukset laskennassa käytetyistä oletuksista.

#### Laskurin rakenne

Laskuri sisältää seuraavat välilehdet:

- A\_ALOITA\_TÄSTÄ
- B\_ENERGIANKULUTUS
- C\_KULJETUSSUORITE
- D\_KASVIHUONEKAASUPÄÄSTÖT
- E\_RAPORTTI

Lisäksi laskuri sisältää välilehden "Taustatiedot", jota käytetään laskennan apuna. Välilehteä ei ole tarpeen käyttää.

#### Ennen laskurin käyttöä tulee rajata laskennan kohde eli toimintaluokka

Ennen laskurin käyttöä on tarpeen määrittää, mitä kaikkia kuljetuksia kasvihuonekaasupäästöjen laskenta ja raportointi sisältää.

Pienen yrityksen on usein selkeintä tarkastella koko kuljetustoimintaansa, mutta jos yrityksesi kuljetukset ovat keskenään hyvin erilaisia, voi olla perusteltua erottaa toiminnasta vain osa kuljetuksista ja rajata laskenta ja raportointi koskemaan vain niitä. Näin voisi olla esimerkiksi yrityksellä, joka kuljettaa talvisin lunta ja kesäisin soraa.

Pienille kuljetusyrityksille suositellaan valittavaksi koko yritystoiminta kerralla tarkasteluun. Tarkemmin rajauksen määrittämistä on kuvattu ohjeraportin luvussa 3.1.

## Näin aloitat laskurin käytön

Kun tiedät, mitkä kaikki kuljetukset otetaan laskentaan mukaan, voit avata laskurin. Siirry ensin välilehdelle "A\_ALOITA\_TÄSTÄ".

Kirjoita tarkastelussa olevan kuljetuskokonaisuuden nimi sille varattuun kohtaan (D6) sekä tarkasteluajanjakso (tyypillisesti yksi vuosi) sille varattuun kohtaan (D8). Nämä tiedot siirtyvät automaattisesti muille välilehdille.

#### Tarkastelussa olevan kuljetuskokonaisuuden nimi:

Esim. koko toiminta, jakelukuljetukset, sorakuljetukset, hakurahti jne.

Tarkasteluajanjakso :

Esim. 1.1.2024-31.12.2024

Tarkemmin rajauksen määrittämistä on kuvattu ohjeraportin luvussa 3.1.

# Tarvitsetko raportointia varten asiakaskohtaisia tietoja?

Jos haluat raportoida kasvihuonekaasupäästöjä erikseen joidenkin asiakkaiden osalta, pysy välilehdellä "A\_ALOITA\_TÄSTÄ" ja kirjaa riviltä 20 alkavaan taulukkoon asiakkaiden nimet tai muut tunnistetiedot. Riittää, että kirjaat vain ne asiakkaat, joiden osalta haluat erotella tiedot.

Jos et tarvitse asiakaskohtaista tietoa (tai asiakkaita on vain yksi), voit jättää taulukon tyhjäksi.

Siirry seuraavaksi välilehdelle "B\_ENERGIANKULUTUS".

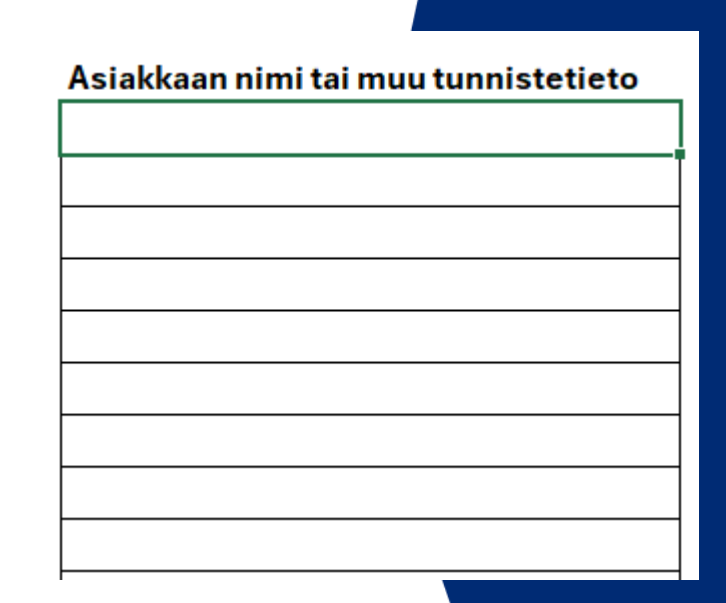

# Kirjaa kulutukset lähtötiedot 1/3

Täytä välilehdellä "B\_ENERGIANKULUTUS" olevaan taulukkoon kaikki ne ajoneuvot, jotka ovat mukana tarkastelussa.

| Yksilöivä tunnus, esim. ajoneuvon rekisteritunnus                                  | Ajoneuvon käyttövoima/polttoaine<br>(valitse listasta)                                | Ajoneuvon kulutus<br>tarkasteluajanjaksolla                                                                    | Yksikkö                                                          | Sisältääkö kulutustieto ulosottokäyttöä?                                                                               |
|------------------------------------------------------------------------------------|---------------------------------------------------------------------------------------|----------------------------------------------------------------------------------------------------|------------------------------------------------------------------|----------------------------------------------------------------------------------------------------|
| Ei pakollinen, mutta jos ajoneuvoja on useita,<br>voi helpottaa tiedon käsittelyä. | Jos samalla ajoneuvolla on käytetty useaa<br>polttoainetta, erottele ne eri riveille. | Varmista, että syötät tiedot sarakkeen<br>E mukaisessa yksikössä. Syötä vain<br>numeroita, ilman välilyöntejä. | Tieto päivittyy automaattisesti<br>käyttövoimatiedon perusteella | Esim. lisälaitteiden käyttöä. Jos tiedot saa eroteltua,<br>ota mukaan vain ajoneuvojen liikkumisen<br>energiankulutus. |
| ABC-123                                                                            | Diesel                                                                                | 100                                                                                                    | litraa                                                           | Ei                                                                                                    |
| DEF-456                                                                            | Kaasu                                                                                 | 50                                                                                                    | kilogrammaa                                                      | Ei                                                                                                    |

Täytä myös tarkastelussa olevien ajoneuvojen yhteismäärä sekä lämpötilasäädeltyjen rahtiyksiköiden määrä (jos on) niille varattuihin kohtiin (E9 ja E10).

| Kasvihuonekaasupäästölaskennassa olevien ajoneuvojen määrä yhteensä:                          | 2 |
|-----------------------------------------------------------------------------------------------|---|
| Kasvihuonekaasupäästölaskennassa olevien lämpötilösäädeltyjen rahtiyksiköiden määrä yhteensä: | 0 |

Vinkkejä energiankulutustiedon keräämiseen löytyy ohjeraportin luvusta 3.2.1.

#### Kirjaa kulutukset lähtötiedot 2/3

Huomioi, että tieto kulutuksesta (sarake D) täytetään vain tarkastelussa olevan toimintaluokan (=ennen laskennan aloitusta rajattu kokonaisuus) osalta.

Esimerkiksi jos tarkastelussa ovat yrityksen koko toiminnan sijaan pelkät sorakuljetukset, mutta samalla kuorma-autolla ajetaan talvisin myös lumikuljetuksia, syötetään laskuriin vain sorakuljetusten kulutus.

Syötä tämän jälkeen jokaisen ajoneuvon osalta tiedot seuraavasti:

 Sarake B: Voit käyttää tätä halutessasi, jos ajoneuvoja on useampi ja koet, että tunnistetieto selkeyttää laskennan tekoa. Sarakkeen voi jättää myös tyhjäksi. Vinkkejä kulutustiedon keräämiseen löytyy ohjeraportin luvusta 3.2.1.

#### Kirjaa kulutukset lähtötiedot 3/3

- Sarake C: Valitse listalta kyseisen ajoneuvon käyttövoima tai polttoaine. Sarake E päivittyy tämän valinnan mukaisesti.
- Sarake D: Syötä kulutustieto sarakkeen E mukaisessa yksikössä koko tarkasteluajanjaksolta.
- Sarake F: Valitse sisältääkö kulutustieto (sarake D) ulosottokäyttöä (Kyllä/Ei). Jos tiedot on mahdollista erotella, laskentaan tulisi ottaa mukaan vain ajoneuvon liikkumisen kulutus (jolloin valinta on Ei).

Kun kaikkien ajoneuvojen tiedot on syötetty, siirry välilehdelle "C\_KULJETUSSUORITE".

Vinkkejä kulutustiedon keräämiseen löytyy ohjeraportin luvusta 3.2.1.

## Kirjaa kuljetussuoritteen lähtötiedot 1/4

Lähtökohtaisesti kuljetussuoritetiedot välilehdellä "C\_KULJETUSSUORITE" täytetään **toimituseräkohtaisesti**:

- Massatavarakuljetuksissa, joissa kuljetetaan kerralla vain yhtä tavaralajia, on toimituserä kaikki kyydissä oleva massatavara lastauspaikasta purkupaikkaan.
- Jakelu- ja keräilykuljetuksissa toimituserä tarkoittaa yksittäistä kuljetettavaa pakettia tai esim. maitokuljetuksissa yhdeltä tilalta mukaan pumpattua maitomäärää. Koska yksittäisen paketin tai maitolastin osalta massan tai kuljetusmatkan pituuden määrittäminen voi olla hankalaa, voidaan käyttää myös yhden toimituserän sijaan kaikkien toimituserien kokonaismäärää sekä toimituserän keskimääräistä reitin pituutta.

## Kirjaa kuljetussuoritteen lähtötiedot 2/4

Jos tiedot ovat saatavissa toimituseräkohtaisesti, täytä taulukko seuraavasti:

- Sarakkeet B ja C: Apusarakkeita, joiden avulla voi yksilöidä toimituseriä. Näihin voit syöttää esim. päivämääriä, ajoneuvojen rekisteritunnuksia ja niiden kulkemia reittejä.
- Sarake D: Täytä toimituserän tavaramäärä ensisijaisesti tonneissa (jos käytät muuta yksikköä, vaihda se sarakkeessa E). Käytä kaikille toimituserille samaa yksikköä. Jos samaa yksikköä ei voi käyttää, joudutaan kuljetukset jakamaan eri toimintaluokkiin, joiden laskenta tehdään erillisinä.

| Toimituserää yksilöivä tunnus,<br>esim. pvm             | Toimituserää yksilöivä tunnus,<br>esim. reitti ja ajoneuvo | Tavaramäärä                                                                | Yksikkö                                                       |   |
|---------------------------------------------------------|------------------------------------------------------------|----------------------------------------------------------------------------|---------------------------------------------------------------|---|
| Ei pakollinen, mutta voi helpottaa<br>tiedon käsittelyä | Ei pakollinen, mutta voi helpottaa<br>tiedon käsittelyä    | Syötä pelkkä luku. Huom! Kaikkien<br>arvojen tulee olla samassa yksikössä. | Ensisijaisesti tonnia, perustellusti<br>voi käyttää muutakin. | 5 |
| 1.1.2024                                                | ABC-123, reitti 1                                          | 40                                                                         | t                                                             |   |
| 1.1.2024                                                | DEF-456, reitti 1                                          | 30                                                                         | t                                                             |   |
|                                                         |                                                            |                                                                            |                                                               |   |

## Kirjaa kuljetussuoritteen lähtötiedot 3/4

- Sarake F: Täytä toimituserän asiakkaan kuljetustarpeen matkanpituus kilometreissä. Yksikkö (km) näkyy automaattisesti sarakkeessa G.
- Sarake H: Valitse listalta, onko kyseessä sarakkeen F tieto lyhin mahdollinen etäisyys vai todellinen ajettu matkanpituus. Suosi lyhintä mahdollista etäisyyttä.
- Sarake I: Jos yritykselläsi on useita samanlaisia toimituseriä, voit vaihtaa lukua sen mukaiseksi. Muussa tapauksessa jätä arvoksi 1.

## Kirjaa kuljetussuoritteen lähtötiedot 4/4

- Sarakkeet J ja K: Arvot lasketaan automaattisesti. Todellisten matkanpituuksien osalta laskenta muuntaa tiedot lyhimmiksi mahdollisiksi etäisyyksiksi muuntokertoimen (5 %) avulla.
- Sarake L: Jos teet asiakaskohtaista laskentaa, voit valita listasta asiakkaan tunnistetiedon, jonka syötit välilehdellä "A\_ALOITA\_TÄSTÄ". Jos et tarvitse asiakohtaisia tietoja tai kyseisen rivin tiedot eivät liity raportoitavan asiakkaan kuljetuksiin, solun voi jättää tyhjäksi.

#### Valitse käytettävä CO<sub>2</sub>e-päästökerroin

Siirry välilehdelle "D\_KASVIHUONEKAASUPÄÄSTÖT".

Välilehdellä olevaan taulukkoon on haettu automaattisesti syöttämiesi tietojen perusteella energianlähdekohtaisesti kulutustiedot, jotka näkyvät sarakkeessa C.

Valitse jokaiselle käytössäsi olevalle energianlähteelle CO<sub>2</sub>e-päästökertoimen lähde. Oletusarvoisesti on valittu tämän ohjekokonaisuuden teon yhteydessä tuotettu arvo, jota on suositeltavaa käyttää. Voit kuitenkin valita myös standardin arvon (esim. kansainväliset kuljetukset) tai syöttää itse käytettävän arvon (esim. polttoaineen toimittajalta saatu arvo).

Tämän jälkeen laskenta on valmis. Siirry välilehdelle "E\_RAPORTOINTI". CO<sub>2</sub>e-päästökertoimista löytyy lisää tietoa ohjeraportin luvusta 3.4

#### Kuljetussuoritekohtaisten kasvihuonekaasupäästöjen laskenta

Tarkastelussa olevan kuljetuskokonaisuuden nimi: Tarkasteluajanjakso Koko toiminta 1.1.2024-31.12.2024

#### KULUTUKSEN KASVIHUONEKAASUPÄÄSTÖT PRIMÄÄRIDATAN PERUSTEELLA LASKETTUNA

Valitse käytettävän CO 2 e-päästökertoimen arvo (sareke E) niille energianlähteille, jotka sisältyvät laskentaasi.

| Kulutus käyttövoimittain                                         |         |                                                         | Käytettävä CO₂e-<br>päästökerroin | KHK-päästöt (kg CO <sub>2</sub> e) |  |
|------------------------------------------------------------------|---------|---------------------------------------------------------|-----------------------------------|------------------------------------|--|
| Tiedot tulevat automaattisesti välilehdeltä "B_Energiankulutus". |         | Vaihda tarvittaessa, kansallinen arvo on<br>oletusarvo. | Lasketaan automaattisesti         |                                    |  |
| Diesel                                                           | 100 000 | litraa                                                  | Ohjeen suositus 2024              | 300 000                            |  |
| Uusiutuva diesel                                                 | 0       | litraa                                                  | Ohjeen suositus 2024              | 0                                  |  |
| Bensiini                                                         | 0       | litraa                                                  | Ohjeen suositus 2024              | 0                                  |  |
| Kaasu                                                            | 50 000  | kilogrammaa                                             | Ohjeen suositus 2024              | 46 500                             |  |
| Nesteytetty kaasu                                                | 0       | kilogrammaa                                             | Ohjeen suositus 2024              | 0                                  |  |
| Sähkö                                                            | 0       | kilowattituntia                                         | Ohjeen suositus 2024              | 0                                  |  |

Ajoneuvojen liikkumisesta syntyneet kasvihuonekaasupäästöt Muut huomioitavat kasvihuonekaasupäästöt (kylmälaitevuodot)

KASVIHUONEKAASUPÄÄSTÖT YHTEENSÄ KULJETUSSUORITE YHTEENSÄ KULJETUSSUORITEKOHTAISET KASVIHUONEKAASUPÄÄSTÖT

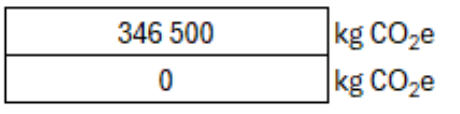

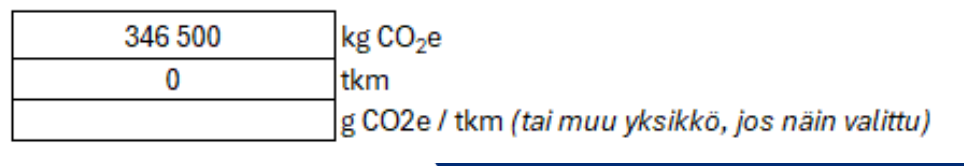

#### Raportointi 1/2

Laskemasi kokonaisuuden kasvihuonekaasupäästöt näkyvät solussa D7 ja kuljetussuoritekohtaiset kasvihuonekaasupäästöt näkyvät solussa D8.

 Solun D8 arvoa on hyvä verrata ohjeraportin liitteen 2 mukaisiin oletusarvoihin. Jos kuljetustoimintasi on kyseiselle kuormaautolle ja kuormatyypille tyypillistä, saadun arvon tulisi olla hieman pienempi kuin yläkanttiin arvioidun oletusarvon (vaihteluväli 40–300 g CO<sub>2</sub>e / tkm).

Mahdolliset asiakaskohtaiset kasvihuonekaasupäästöt näkyvät sarakkeessa D riviltä 12 alkaen.

KASVIHUONEKAASUPÄÄSTÖT YHTEENSÄ KULJETUSSUORITEKOHTAISET KASVIHUONEKAASUPÄÄSTÖT

| 346 500 | kg CO2e      |
|---------|--------------|
| 43,86   | g CO2e / tkm |

ASIAKASKOHTAISET KASVIHUONEKAASUPÄÄSTÖT

| Asiakkaan nimi tai muu tunnistetietc <i>i</i> | Asiakkaan kuljetussuorite | Asiakkaan kasvihuonekaasupäästöt |
|-----------------------------------------------|---------------------------|----------------------------------|
|                                               |                           | •                                |

| Asiakas A | 6 400 000 | 280 709 | kg CO2e |
|-----------|-----------|---------|---------|
| Asiakas B | 1 500 000 | 65 791  | kg CO2e |

Katso yläkanttiin pyöristettyjä oletusarvoja ohjeraportin liitteestä 2.

# Raportointi 2/2

Avaa lopuksi tämän ohjekokonaisuuden mukana tullut raportointipohja.

Siirrä raportointipohjaan kuljetussuoritekohtaiset kasvihuonekaasupäästöt (D8) sekä raportoimasi kokonaisuuden kasvihuonekaasupäästöt (joko D7 tai halutun asiakkaan tieto sarakkeesta D kyseisen asiakkaan riviltä).

Täytä tämän jälkeen raportointipohjaan sanallisesti lyhyet kuvaukset laskennassa tehdyistä valinnoista.

Tiekuljetusyritysten kasvihuonekaasupäästöjen raportointipohja

| Raportoitava osa-alue            | Kuvaus |
|----------------------------------|--------|
| Kuljetusyrityksen nimi:          |        |
| Yhteyshenkilö:                   |        |
| Kasvihuonekaasupäästö-           |        |
| laskennan aikaväli:              |        |
| Laskentamenetelmä:               |        |
| Toimintaluokka, jota las-        |        |
| kenta ja raportointi koske-      |        |
| vat:                             |        |
| Kasvihuonekaasupäästöt:          |        |
| Kuljetussuoritekohtaiset         |        |
| kasvihuonekaasupäästöt:          |        |
| Laskennassa käytetty             |        |
| CO <sub>2</sub> e-päästökerroin: |        |
| Kuvaus energiankulutustie-       |        |
| don keräämisestä:                |        |
| Kuvaus tavaramäärätiedon         |        |
| keräämisestä:                    |        |
| Kuvaus matkanpituuden            |        |
| keräämisestä:                    |        |
| Kuvaus muiden kasvihuo-          |        |
| nekaasupäästöjen huomi-          |        |
| oimisesta:                       |        |

Ohjeista raportointiin löytyy ohjeraportin luvusta 3.6.